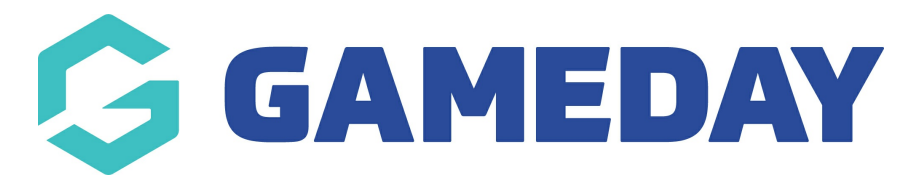

# How do I register as a member?

Last Modified on 24/04/2024 1:01 pm AEST

As a participant of an Association, Club or Team that uses GameDay Passport as their registration provider, you can register as a member quickly and easily through Passport's registration forms following the steps below:

**Note**: If you are unsure where to find your club, team or association's registration form, please contact the organisation directly. GameDay is not responsible for creating or maintaining registration forms on behalf of sports organisations

Open the organisation's registration form

# Logging In/Signing Up

Enter your Email Address, then click CONTINUE

| GAMEDAY |                |                          |                           |             |            |  |
|---------|----------------|--------------------------|---------------------------|-------------|------------|--|
|         |                | GameD                    | Day Passport Training (Ba | seball)     |            |  |
|         |                |                          | New Registration Form     |             |            |  |
|         |                |                          |                           |             |            |  |
|         | 1. Choose Type | 2. Basic Info            | 3. Questions              | 4. Products | 5. Payment |  |
|         |                |                          |                           |             |            |  |
|         | Please enter   | your email address below |                           |             |            |  |
|         | Email address  |                          |                           |             |            |  |
|         |                |                          |                           |             |            |  |
|         |                |                          | Continue                  |             |            |  |
|         |                |                          |                           |             |            |  |
|         |                |                          |                           |             |            |  |
|         |                |                          |                           |             |            |  |

If you do not already have a GameDay Passport account, you can choose to register as a new member using the TES, I'M NEW option on the next page:

| GAMEDAY                              |                                                  |                                                                     |                       |             |            |   |  |  |  |
|--------------------------------------|--------------------------------------------------|---------------------------------------------------------------------|-----------------------|-------------|------------|---|--|--|--|
| GameDay Passport Training (Baseball) |                                                  |                                                                     |                       |             |            |   |  |  |  |
|                                      |                                                  |                                                                     | New Registration Form |             |            |   |  |  |  |
|                                      |                                                  |                                                                     |                       |             |            |   |  |  |  |
|                                      | 1. Choose Type                                   | 2. Basic Info                                                       | 3. Questions          | 4. Products | 5. Payment | - |  |  |  |
|                                      | entered email a<br>I don't think w<br>Yes, I'm n | ddress: john@email.com<br>e've met, are you new?<br>ew No, i've reg | istered before        |             |            |   |  |  |  |

If you already have a Passport account, either as a member returning to this organisation, the sport or another sport that uses GameDay Passport, you will be able to enter your password and proceed through the form using the **CONTINUE** button

| G GAMEDAY |                |                     |                           |             |            |   |
|-----------|----------------|---------------------|---------------------------|-------------|------------|---|
|           |                | Gamel               | Day Passport Training (Ba | seball)     |            |   |
|           |                |                     | New Registration Form     |             |            |   |
|           |                |                     |                           |             |            | _ |
|           | 1. Choose Type | 2. Basic Info       | 3. Questions              | 4. Products | 5. Payment |   |
|           |                |                     |                           |             |            |   |
|           | Please enter y | our password below. |                           |             |            |   |
|           | Email address  |                     |                           |             |            | - |
|           | Password       |                     |                           |             |            |   |
|           | ••••••         |                     |                           |             | Continue   |   |
|           | Forgot Passwor | d?                  |                           |             |            |   |
|           |                |                     |                           |             |            |   |
|           |                |                     |                           |             |            |   |
|           |                |                     |                           |             |            |   |

### **Choose Type**

On the **Choose Type** tab of the registration form, you can choose to register an existing member (if you have any linked to your account from a previous registration) or as a new member.

| 1. Choose Type                                   | 2. Basic Info                                                                         | 3. Questions                                                            | 4. Products                                             | 5. Payment |  |
|--------------------------------------------------|---------------------------------------------------------------------------------------|-------------------------------------------------------------------------|---------------------------------------------------------|------------|--|
| There are me<br>register belo<br>If you are a re | mbers previously register<br>w, select them to pre-fill c<br>turning member please se | ed with this email address.<br>ore data.<br>elect from the following pe | If you see the person you<br>ople attached to your acco | wish to    |  |
| Reuben Ac                                        | lams National Number:                                                                 |                                                                         |                                                         | >          |  |
| Jocelyn Br                                       | yan National Number:                                                                  |                                                                         |                                                         | >          |  |
| Rudyard B                                        | urns National Number:                                                                 |                                                                         |                                                         | >          |  |
| Porter Cha                                       | se National Number:                                                                   |                                                                         |                                                         | >          |  |
| Myles Gray                                       | National Number:                                                                      |                                                                         |                                                         | >          |  |
| Martina Le                                       | ster National Number:                                                                 |                                                                         |                                                         | >          |  |
| If the person                                    | you are registering has ne                                                            | ver been registered select                                              | New Member below.                                       |            |  |
| New mem                                          | per                                                                                   |                                                                         |                                                         | >          |  |

Selecting one of your existing member will automatically populate any data fields that you've previously filled out for that member. For now, we'll run through the form as a New Member.

#### **Basic Info**

On the **Basic Info** tab, you will enter some preliminary information including your name, date of birth, gender and member type (if the organisation has provided an option for you to do so). Complete the information, then click **CONTINUE** 

| 1. Choose Type 🥥 | 2. Basic Info              | 3. Questions | 4. Products | 5. Payment |   |
|------------------|----------------------------|--------------|-------------|------------|---|
|                  |                            |              |             |            |   |
| Legal first nam  | e*                         |              |             |            |   |
| Tony             |                            |              |             |            | _ |
| Family name*     |                            |              |             |            |   |
| Teller           |                            |              |             |            |   |
| Date of Birth*   |                            |              |             |            |   |
| 09               | •                          | Aug          | ▪ 1988      | •          |   |
| Gender at Birth  | 0 *                        |              |             |            |   |
| Male             |                            |              |             | •          |   |
| Registering As'  | ĸ                          |              |             |            |   |
| 🗹 Player         |                            |              |             |            |   |
| 🗌 Coach          |                            |              |             |            |   |
| Official         |                            |              |             |            |   |
| * Please choose  | e at least one member type |              |             |            |   |
|                  |                            | Continue     |             |            |   |

Be sure to enter this information carefully and accurately, as it may have a conditional effect on

the rest of your registration, including the fees available for you to purchase, the competitions you can enter, fields you need to complete etc.

# Questions

On the Questions tab, you can complete any information that the organisation has included on the form.

Any fields marked with a \* are mandatory to complete, and you will not be able to proceed without doing so.

| GAMEDAY |                                                 |                            |                            |                 |            | Sign out |
|---------|-------------------------------------------------|----------------------------|----------------------------|-----------------|------------|----------|
|         |                                                 | Gamel                      | Day Passport Training (Bas | seball)         |            |          |
|         |                                                 |                            | New Registration Form      |                 |            |          |
|         |                                                 |                            |                            |                 |            | _        |
|         | 1. Choose Type                                  | 2. Basic Info 🥥            | 3. Questions               | 4. Products     | 5. Payment | -        |
|         | Registering as:<br>• Player<br>Legal Firstname* |                            |                            |                 |            | -        |
|         | lony                                            |                            |                            |                 |            |          |
|         | Family name*                                    |                            |                            |                 |            |          |
|         | Teller                                          |                            |                            |                 |            |          |
|         | Date of Birth*                                  |                            |                            |                 |            | _        |
|         | 09/08/1988                                      |                            |                            |                 |            |          |
|         | Gender at Birth 🛈 •<br>Male<br>Basic Details    |                            |                            |                 |            |          |
|         | Email*                                          |                            |                            |                 |            | -        |
|         |                                                 |                            |                            |                 |            |          |
|         | Telephone Number (Mobile                        | )*                         |                            |                 |            |          |
|         | 0400100200                                      |                            |                            |                 |            |          |
|         | Parent/Guardian Details                         | 5<br>10*                   |                            |                 |            |          |
|         | Randall                                         |                            |                            |                 |            |          |
|         | Parant (Quardian 1 Surpans                      | *                          |                            |                 |            |          |
|         | Tollor                                          | 2 ·                        |                            |                 |            |          |
|         | Teller                                          |                            |                            |                 |            |          |
|         | Parent/Guardian 1 Mobile*                       |                            |                            |                 |            |          |
|         | 0400300100                                      |                            |                            |                 |            |          |
|         | Parent/Guardian 1 Email*                        |                            |                            |                 |            |          |
|         | randy@email.com                                 |                            |                            |                 |            |          |
|         | Address Details                                 |                            |                            |                 |            | _        |
|         | 132 Cremorne Street.                            | Cremorne VIC. Australia    |                            |                 |            |          |
|         | If the system cannot find                       | d the address, please type | the correct address in the | e fields below. |            |          |
|         | Address Line 1*                                 |                            |                            |                 |            |          |
|         | 132 Cremorne Street                             |                            |                            |                 |            |          |
|         | Suburb*                                         |                            |                            |                 |            |          |
|         | Gremorne                                        |                            |                            |                 |            |          |

| Postcode*         |   |
|-------------------|---|
| 3121              |   |
| State"            |   |
| VIC               |   |
| Country*          |   |
| AUSTRALIA         | · |
| Country of Birth* |   |
| AUSTRALIA         | · |
|                   | _ |
| Continue          |   |
|                   |   |
|                   |   |

Once you've completed all the relevant questions, click **CONTINUE** 

**Note**: All custom questions that the organisation applies on this page of the form are at their discretion, and as such, you will need to contact them directly if you have any queries or issues providing this information

#### **Products**

On the **Products** tab, you can select or confirm any fees that you want to pay as part of the registration.

|                                                                                                    | Game                             | Day Passport Training (Baseba | all)            |                                         |   |
|----------------------------------------------------------------------------------------------------|----------------------------------|-------------------------------|-----------------|-----------------------------------------|---|
|                                                                                                    |                                  |                               |                 |                                         |   |
| 1. Choose Type 🥑                                                                                                    | 2. Basic Info 🥏                  | 3. Questions                  | 4. Products     | 5. Payment                              | - |
| Name: Tony Teller                                                                                                    |                                  |                               | Do you have a p | romo code?                              |   |
| Products                                                                                                    | Email:                           |                               |                 |                                         | - |
| Please check the box ag                                                                                                    | ainst any products you would lik | e to purchase.                |                 |                                         |   |
| <ul> <li>Image: A set of the set of the</li></ul> | Promo Code Product 1             | \$100.00                      | Summary Pro     | oducts Total \$150.00<br>Total \$150.00 |   |
| ✓                                                                                                    | Promo Code Product 2             | \$50.00                       | ← Edit Products |                                         |   |
| ← Back to Questions                                                                                                    |                                  | Confirm Selection             |                 |                                         |   |
|                                                                                                    |                                  |                               |                 |                                         |   |

Select your products, then click **CONFIRM SELECTION** 

If the organisation you are registering with has issued you with a Promo Code, you can apply that here as well, or click **CONFIRM** to move forward with the registration

| GAMEDAY |                     |                      |                                                         |                     |                                        | Sign out |
|---------|---------------------|----------------------|---------------------------------------------------------|---------------------|----------------------------------------|----------|
|         |                     | Gam                  | eDay Passport Training (Baseba<br>New Registration Form | all)                |                                        |          |
|         |                     |                      |                                                         |                     |                                        |          |
|         | 1. Choose Type 🥑    | 2. Basic Info        | 3.Questions 🥏                                           | 4. Products         | 5. Payment                             | <b>•</b> |
|         | Name: Tony Teller   |                      |                                                         |                     |                                        |          |
|         | DOB: 09/08/1988     |                      |                                                         | Do you have a pr    | romo code?                             |          |
|         | Des durata          |                      |                                                         | Please enter your p | Apply                                  |          |
|         | Products            |                      |                                                         |                     |                                        |          |
|         |                     |                      |                                                         |                     |                                        |          |
|         |                     | Promo Code Product 1 | \$100.00                                                | Summary Proc        | ducts Total \$150.00<br>Total \$150.00 |          |
|         | $\checkmark$        | Promo Code Product 2 | \$50.00                                                 | ← Edit Products     | Confirm                                |          |
|         |                     |                      |                                                         |                     |                                        |          |
|         | ← Back to Questions |                      |                                                         |                     |                                        |          |
|         |                     |                      |                                                         |                     |                                        |          |

### Payment

Finally, confirm that the amount payable is correct, then use the Payment Options at the bottom of the page to make your payment

| 1. Choose Type ●       2. Basic Info ●       3. Questions ●       4. Products ●       5. Payment         Financy you, we have registered you in GameDay Passport Training (Baseball).         You are now required to complete payment for the selected products to finalise your registration.         Product Selected         Order Item ID       Product Code Product 1       Tony Teller       \$100.00         1215694987       Promo Code Product 2       Tony Teller       \$100.00         1215694989       Promo Code Product 2       Tony Teller       \$100.00         1215694989       Promo Code Product 2       Tony Teller       \$50.00         Tony Teller         Stope         Pay Now: Select a Payment Method         Image: Payment Method       Image: Pay with Credit/Debit Card, Apple Pay or Google Pay       Image: Payment Payment Paymen                                                                                                    |                |                                   |                                            |                               |                |  |
|----------------------------------------------------------------------------------------------------|----------------|-----------------------------------|--------------------------------------------|-------------------------------|----------------|--|
| Thank you, we have registered you in GameDay Passport Training (Baseball).         You are now required to complete payment for the selected products to finalise your registration.         Products Selected         Order Item 10       Product         Name       Price         1215684987       Promo Code Product 1         Tony Teller       \$100.00         1215684987       Promo Code Product 2         Tony Teller       \$100.00         1215684986       Promo Code Product 2         Tony Teller       \$100.00         Total \$150.00       Total \$150.00         Deprice       Pay with Credit/Debit Card, Apple Pay or Google Pay         Image: Pay Part The safer, easier way to pay       Image: Pay With Credit/Debit Card, Apple Pay         Image: Pay Part The safer, easier way to pay       Image: Pay With Credit/Debit Card, Apple Pay                                                                                                    | 1. Choose Type | 2. Basic Info 🤣                   | 3.Questions 🤡                              | 4. Products 🥝                 | 5. Payment     |  |
| Thank you, we have registered you in GameDay Passport Training (Baseball).   You are now required to complete payment for the selected products to finalise your registration.   Product Selected   Order item 10   Product Order Product 1   Tony Teller   Stood   125694987   Promo Code Product 2   Tony Teller   Stood   Total \$150.00   Total \$150.00                                                                                                    |                |                                   |                                            |                               |                |  |
| Vou are now required to complete payment for the selected products to finalise your registration. <b>Product Selected Order tem ID Order tem ID Order tem ID Order tem ID Order tem ID Order tem ID Order tem ID Order tem ID Order tem ID Order tem ID Order tem ID Order tem ID Order tem ID Order tem ID Order tem ID Order tem ID Order tem ID Order tem ID Order tem ID Order tem ID Order Tempor Code Product 1 Order Select a Payment Method Order Forder Method Order Forder Method Order Forder Method Order Forder Code Product Apple Pay or Google Pay Order Forder Forder Tempor Tempo</b>                                                                                                    | Thank you, w   | e have registered you in <b>G</b> | ameDay Passport Training                   | (Baseball).                   |                |  |
| Products Selected <ul> <li> <ul> <li> <ul> <li> <ul> <li> <ul> <li>Product</li> <li>Product</li> <li>Name</li> <li>Price</li> </ul> </li> <li> <ul> <li>Promo Code Product 1</li> <li>Tony Teller</li> <li>\$100.00</li> </ul> </li> <li> <ul> <li>Promo Code Product 2</li> <li>Tony Teller</li> <li>\$50.00</li> <li>Total</li> <li>\$150.00</li> </ul> </li> <li> <ul> <li>Pay Now: Select a Payment Method</li> </ul> </li> <li> <ul> <li>Pay with Credit/Debit Card, Apple Pay or Google Pay</li> </ul> </li> <li> <ul> <li> <ul> <li>Pay Port Port</li> <li>The safer, easier way to pay</li> </ul> </li> <li> <ul> <li>Stripe</li> <li>VISA</li> <li> <ul> <li>WISA</li> <li> <ul> <li>Stripe - Pay with Credit/Debit Card, Apple Pay</li> <li>Pay</li> </ul> </li> </ul></li></ul></li></ul></li></ul></li></ul></li></ul></li></ul>                                                                                                    | You are now r  | equired to complete payn          | nent for the selected produ                | icts to finalise your registr | ation.         |  |
| Order Item ID Product Name Price   1215684987 Promo Code Product 1 Tony Teller \$100,00   1215894996 Promo Code Product 2 Tony Teller \$50,00   Total \$150,00   Pay Now: Select a Payment Method   IVISA Image: Colspan="2">Pay with Credit/Debit Card, Apple Pay or Google Pay   Image: Colspan="2">Fory Pai The safer, easier way to pay   Image: Colspan="2">Stripe - Pay with Credit/Debit Card, Apple Pay   Pay                                                                                                    | Products Sel   | ected                             |                                            |                               |                |  |
| 1215694987 Promo Code Product 1 Tony Teller \$100.00   1215694996 Promo Code Product 2 Tony Teller \$50.00   Total \$150.00   Pay Now: Select a Payment Method   Image: Colspan="2">Image: Colspan="2">Image: Colspan="2" Image: Colspan="2" | Order Item ID  | Product                           |                                            | Name                          | Price          |  |
| 1215694996 Promo Code Product 2 Tony Teller \$50.00   Total \$150.00   Pay Now: Select a Payment Method   Image: Colspan="4">Image: Colspan="4">Image: Colspan="4"   Image: Colspan="4">Image: Colspan="4">Image: Colspan="4"   Image: Colspan="4"Image: Col    | 1215694987     | Promo Code                        | Product 1                                  | Tony Teller                   | \$100.00       |  |
| Total \$150.00   Pay Now: Select a Payment Method   VISA   Pay with Credit/Debit Card, Apple Pay or Google Pay   Pay Pay   The safer, easier way to pay   Stripe   VISA   Stripe - Pay with Credit/Debit Card, Apple Pay   Pay   Pay   Stripe - Pay with Credit/Debit Card, Apple Pay   Pay                                                                                                    | 1215694996     | Promo Code                        | Product 2                                  | Tony Teller                   | \$50.00        |  |
| Pay Now: Select a Payment Method     VISA   Pay with Credit/Debit Card, Apple Pay or Google Pay   Pay Pay Pai   The safer, easier way to pay   Stripe   VISA   Stripe - Pay with Credit/Debit Card, Apple Pay   Pay   Pay                                                                                                    |                |                                   |                                            |                               | Total \$150.00 |  |
| Image: PayPal       The safer, easier way to pay         Stripe       VISA       Stripe - Pay with Credit/Debit Card, Apple Pay       Pay         Pay       Pay       Pay                                                                                                    | VISA           | Pay with Cr                       | edit/Debit Card, Apple Pay                 | or Google Pay                 |                |  |
| Stripe VISA Credit/Debit Card, Apple Pay Pay Pay                                                                                                    | P Pay          | Pal The safer, easie              | er way to pay                              |                               |                |  |
|                                                                                                    | stripe         | VISA 💮                            | Stripe - Pay with Credit/<br>or Google Pay | Debit Card, Apple Pay         | Pay            |  |
|                                                                                                    |                |                                   |                                            |                               |                |  |
|                                                                                                    |                |                                   |                                            |                               |                |  |

Enter your payment information, then click **PAY NOW** 

|                         | Card number        |                         |   |  |
|-------------------------|--------------------|-------------------------|---|--|
|                         | 1234 1234 1234 123 | 34 <b>VISA</b>          |   |  |
|                         | Expiry             | CVC                     |   |  |
| All and a second second | MM / YY            | CVC                     | 8 |  |
|                         | Country            |                         |   |  |
|                         | Australia          |                         | ~ |  |
|                         |                    | Pay now                 |   |  |
|                         | Tatel              |                         |   |  |
|                         | TOTAL              | Amount: \$150.00 AUD    |   |  |
|                         | P                  | owered by <b>stripe</b> |   |  |
|                         | _                  |                         |   |  |
|                         |                    |                         |   |  |
|                         |                    |                         |   |  |

After making your payment and submitting your registration, you will receive a payment confirmation email with an itemised receipt of your purchase.